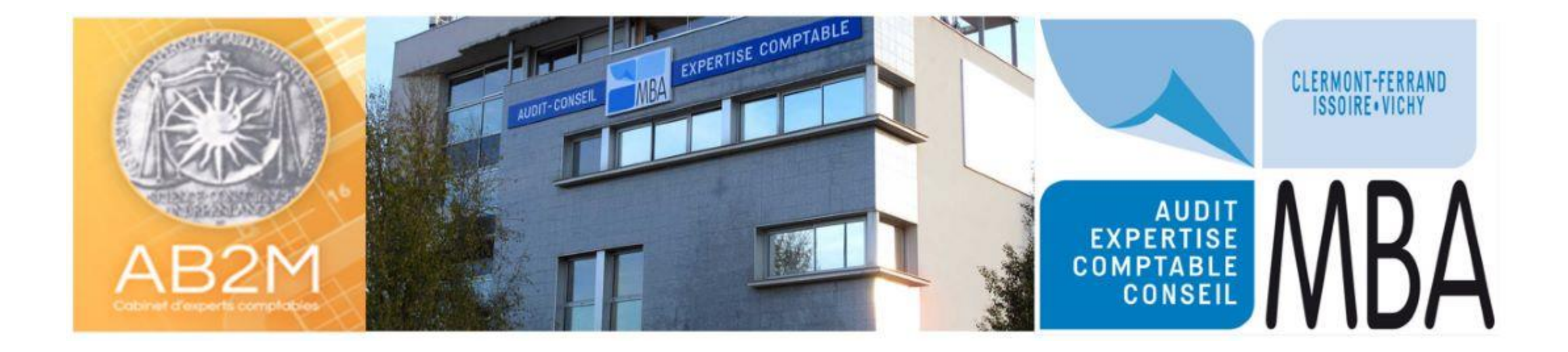

# Guide Utilisateur

# Pour les clients du cabinet

*En cas de difficultés, n'hésitez pas à prendre contact avec Belinda LOUBINOUX Responsable de l'intégration client au 04.73.15.11.30* 

### **MON ESPACE MCF – SARL Test**

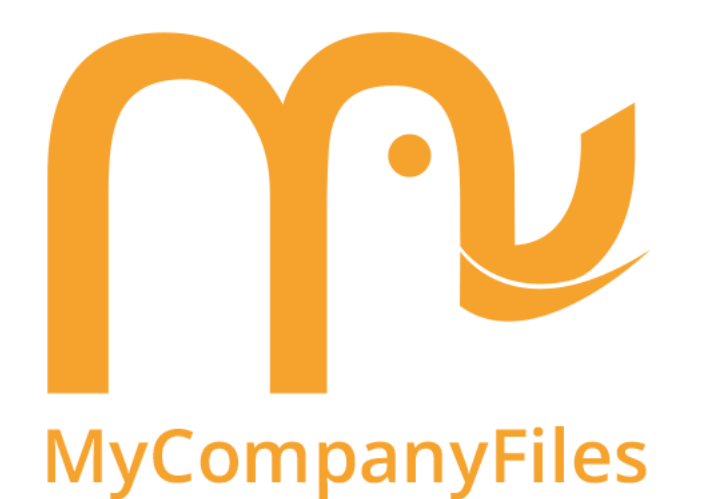

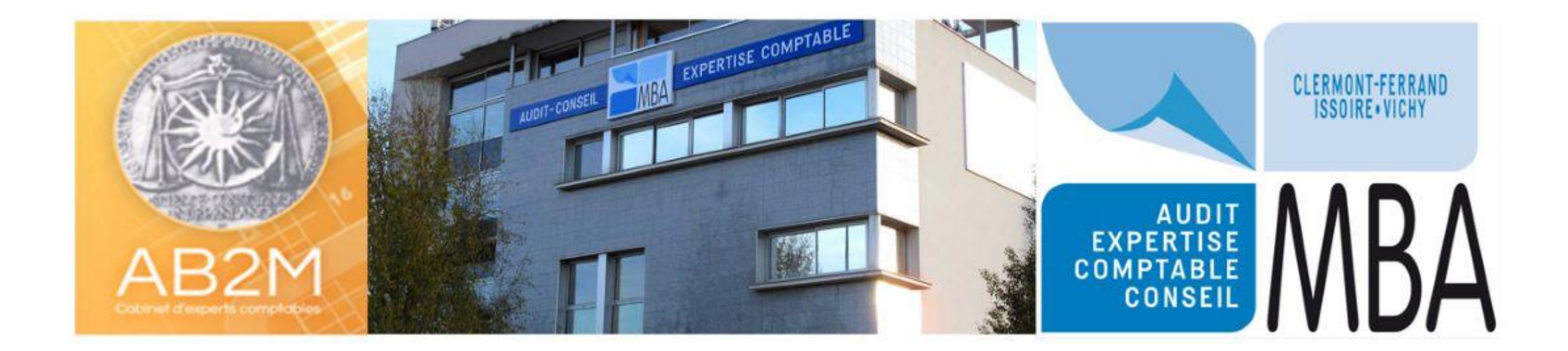

### CONNEXION A LA PLATEFORME MCF

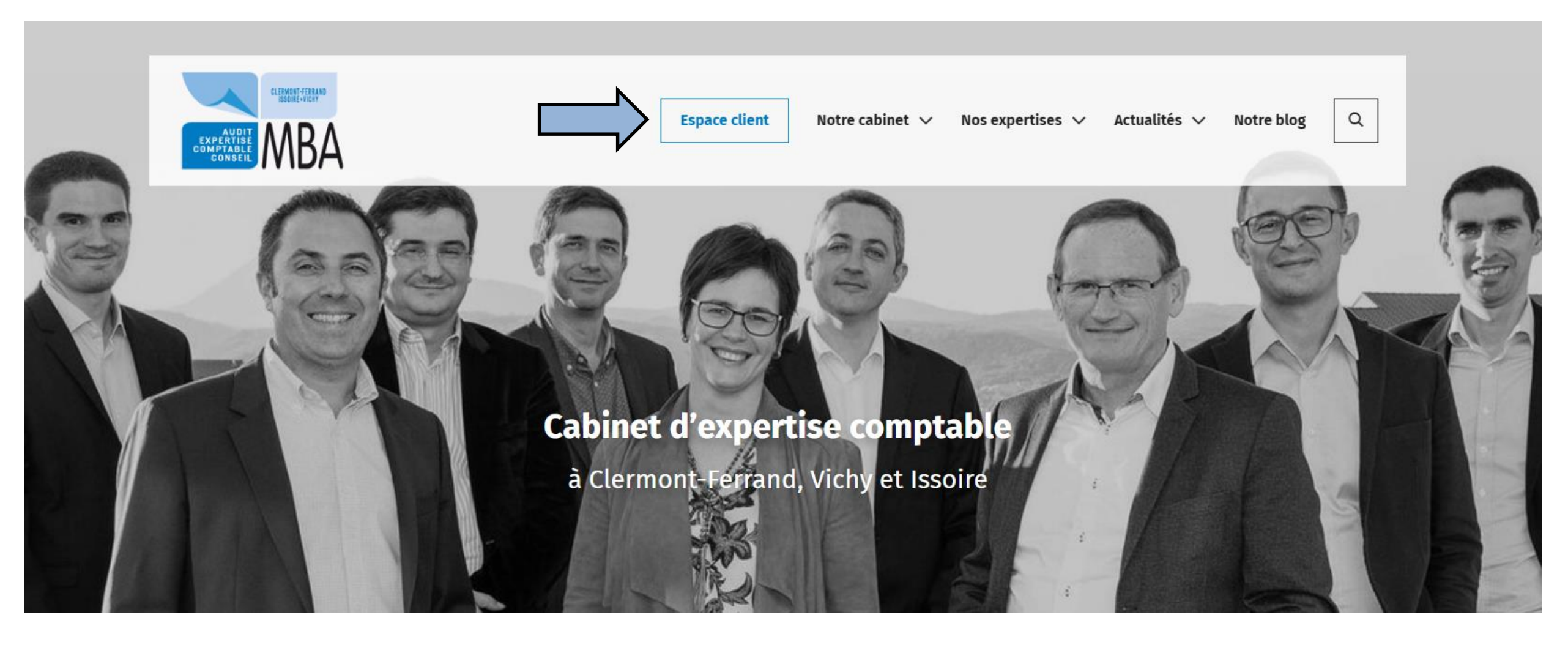

### CONNEXION A LA PLATEFORME MCF

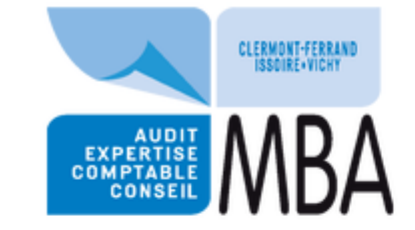

Espace client

Notre cabinet 🗸 🛛 Nos expert

Accueil / Espace client

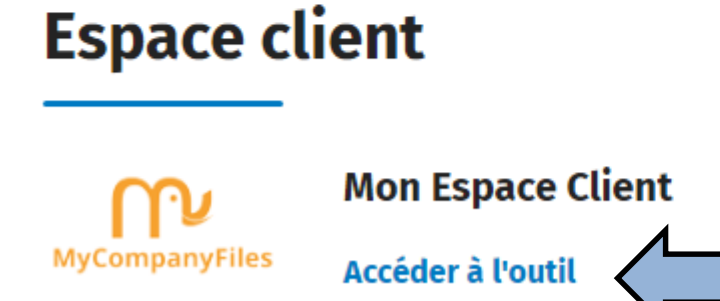

### CONNEXION A LA PLATEFORME MCF

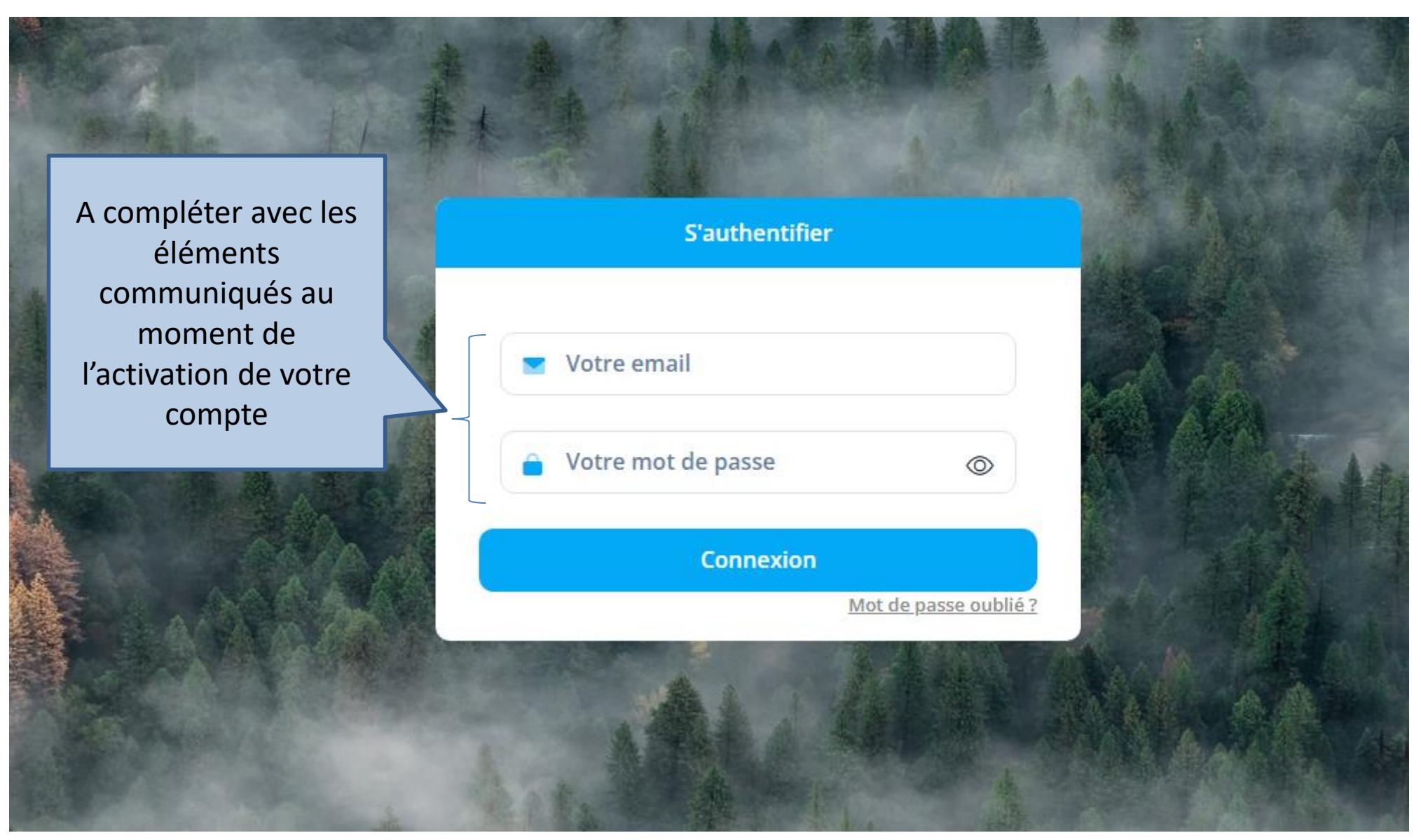

### Bienvenue sur votre espace MBA

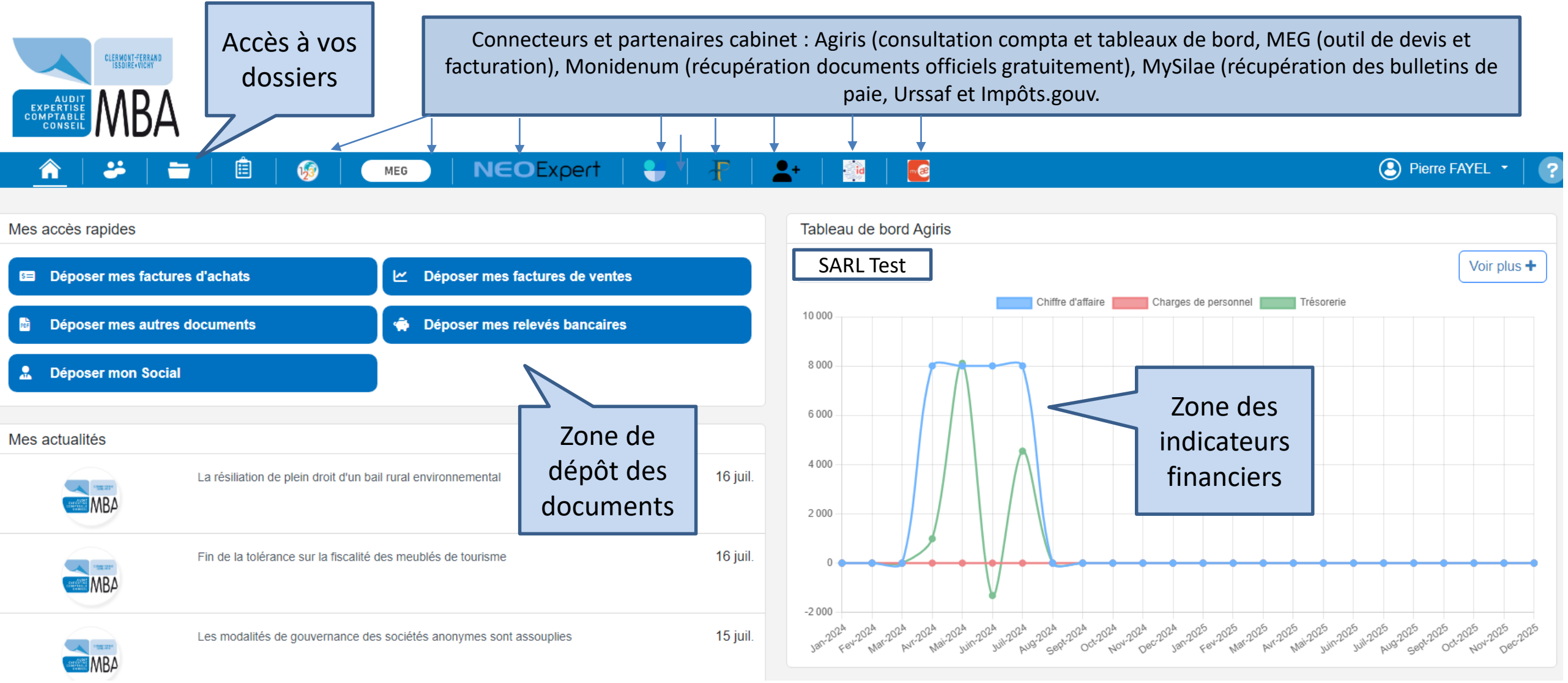

Pour les méthodes 1, 2 et 3, il s'agit des factures et/ou frais qui concernent la société et qui sont payés directement par la société.

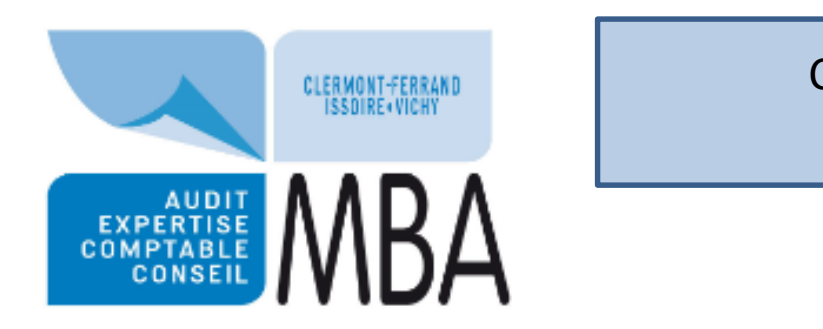

Convient pour les PDF que vous téléchargez directement de plateformes(Orange, EDF, Vinci, MEG)

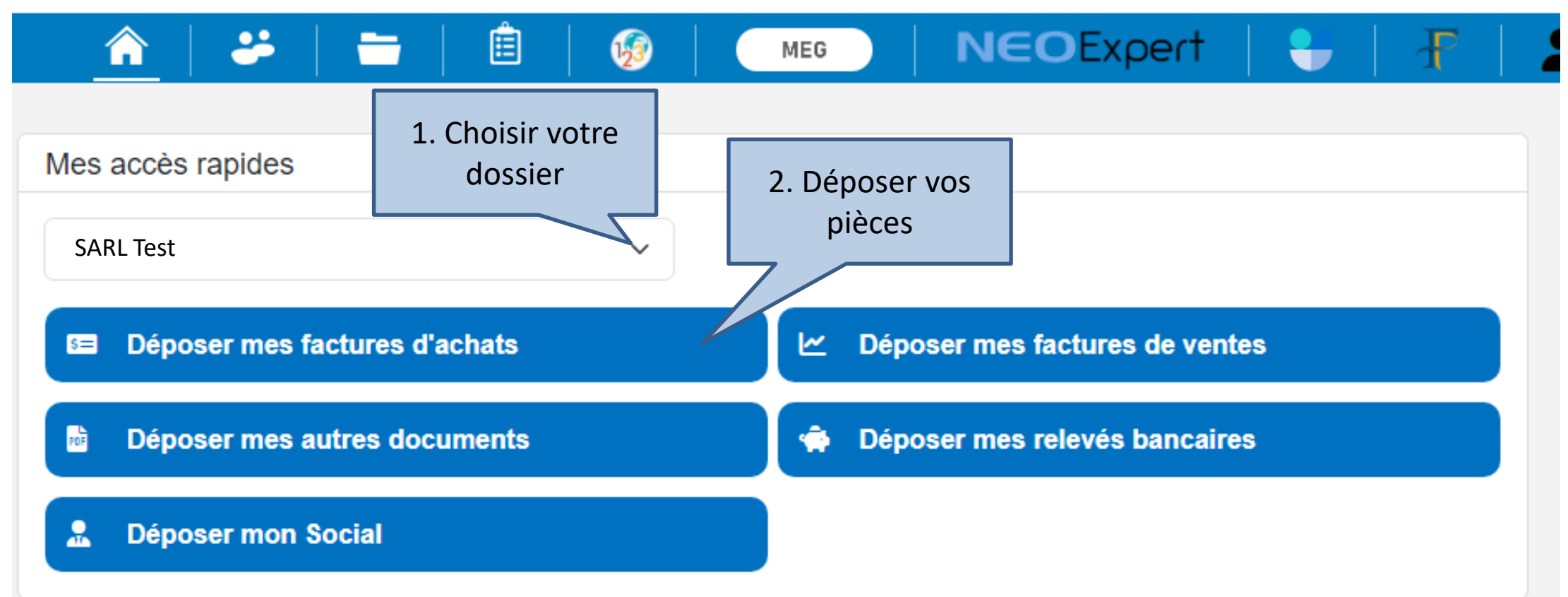

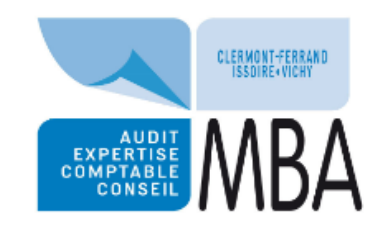

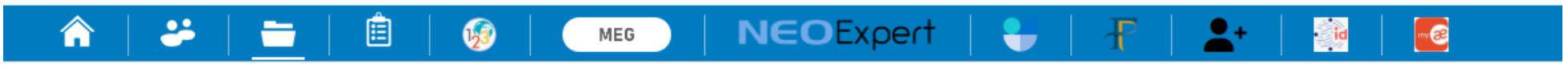

| Rech | ercher des fichiers |                                    |                 | ٩ 🔨                  | J'ai fini de déposer                              |
|------|---------------------|------------------------------------|-----------------|----------------------|---------------------------------------------------|
| ☆    | Mes dossiers /      | SARL Test / ZONE DE DEPOT / FACTUR | ES FOURNISSEURS |                      | Cliquer ici pour déposer                          |
|      | Nom                 | Extension                          | Taille          | Date de modification | la pièce et sélectionner la sur votre ordinateur. |

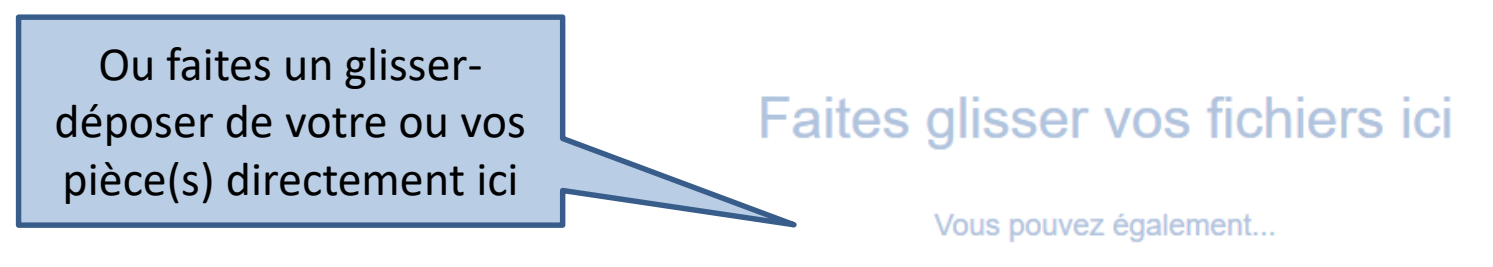

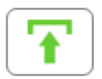

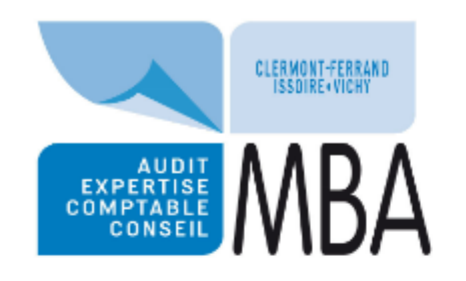

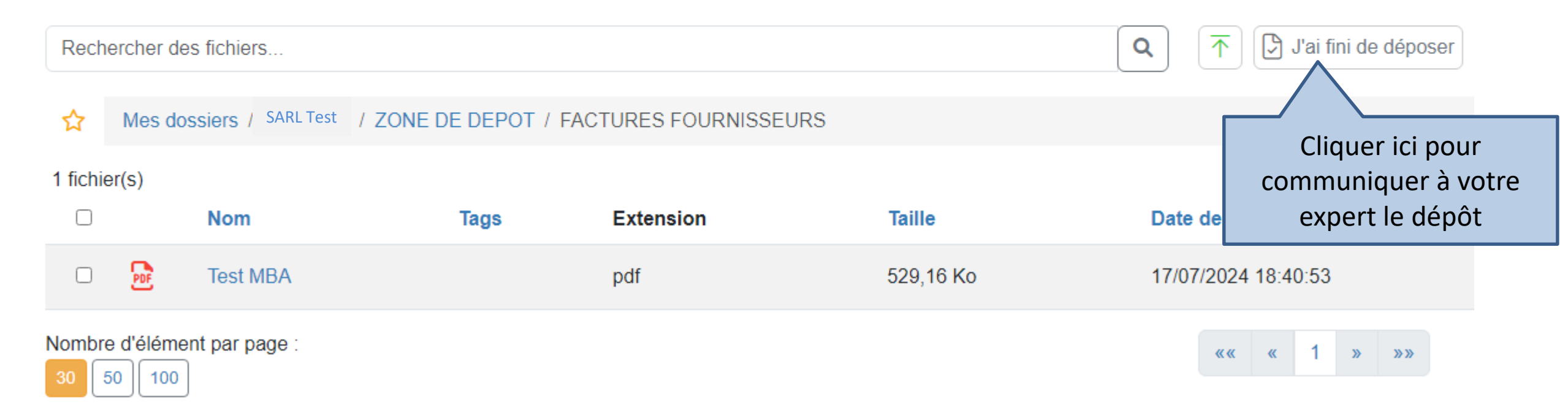

| CLERMONT-FERAND<br>ISSURE-VICENT<br>AUDIT<br>EXPERTISE<br>COMPTABLE<br>CONSEIL |                   |             |                                 |                                  |                     |  |  |  |  |  |
|--------------------------------------------------------------------------------|-------------------|-------------|---------------------------------|----------------------------------|---------------------|--|--|--|--|--|
| 🏫   🐸   🛅                                                                      | Ê 🕼               | MEG         | crivez un message si vous souha | aitez apporter plus de précision |                     |  |  |  |  |  |
| Rechercher des fichiers                                                        |                   |             |                                 |                                  | lo                  |  |  |  |  |  |
| Mes dossiers / SARL Test                                                       | / ZONE DE DEPOT / | FACTURES FC |                                 |                                  | Annuler Valider     |  |  |  |  |  |
| 1 fichier(s)                                                                   |                   |             |                                 |                                  |                     |  |  |  |  |  |
| □ Nom                                                                          | Tags              | Extension   | Taille                          | Date de modification             | Cliquer sur Valider |  |  |  |  |  |
| 🗆 📴 🛛 Frais PF                                                                 |                   | pdf         | 56,6 Ko                         | 17/07/2024 18:00:08              |                     |  |  |  |  |  |
| Nombre d'élément par page :                                                    |                   |             |                                 | «« « 1 »                         | »»                  |  |  |  |  |  |

A partir d'adresses communiquées par le cabinet, vous pouvez utiliser leMailTo. Il suffit pour cela de transférer aux adresses indiquées le(s) fichier(s) présent(s) dans le mail. Cette méthode peut concerner toutes les factures reçues par mail.

| Rechercher Boîte aux lettres 🔎 Boîte aux lettres actuelle 👻                                 | Répondre 🛱 Répondre à tous 🖓 Transférer    |
|---------------------------------------------------------------------------------------------|--------------------------------------------|
| Tous Non lus Par Date ▼ Le plus récent ↓                                                    | jeu. 31/10/2024 09:58                      |
| Aujourd'hui                                                                                 | Pierre Fayel <fayelpie< th=""></fayelpie<> |
| Pierre Fayel<br>Test MBA pour MCF.pdf 09:58<br>Créé et partagé avec Adobe Scan. <fin></fin> | A Pierre FAYEL                             |
| ▷ Hier                                                                                      | Test MBA pour MCF.pdf 🖕                    |
| ▷ Mardi                                                                                     | PDF 258 KB                                 |
| D Lundi                                                                                     |                                            |
| Semaine dernière                                                                            | Créé et partagé avec Adobe Scan.           |

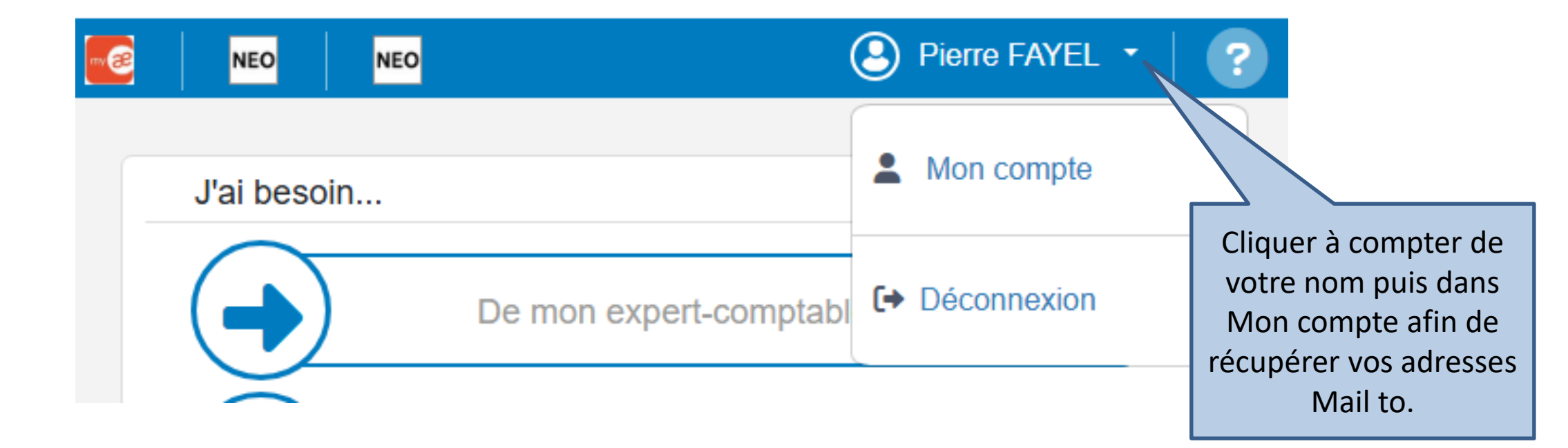

| Туре                   | Chemin de dépôt                           | Email                     |        |         |         |                       |            |   |
|------------------------|-------------------------------------------|---------------------------|--------|---------|---------|-----------------------|------------|---|
| Autre<br>document      | ZONE DE<br>DEPOT/AUTRES<br>DOCUMENTS      | depot-<br>mail+groupemba· | SARL T | EST     | autredo | ocument@mycompany     | files.fr   |   |
| Facture de<br>vente    | ZONE DE<br>DEPOT/FACTURES<br>DE VENTE     | depot-<br>mail+groupemba· | SARL T | EST     | facture | devente@mycompanyf    | files.fr   | G |
| Facture<br>fournisseur | ZONE DE<br>DEPOT/FACTURES<br>FOURNISSEURS | depot-<br>mail+groupemba· | SARL T | EST     | facture | fournisseur@mycompa   | nyfiles.fr | G |
| Releve<br>bancaire     | ZONE DE<br>DEPOT/RELEVES<br>BANCAIRES     | depot-<br>mail+groupemba· | SARL T | EST     | releveb | ancaire@mycompanyf    | ïles.fr    | G |
| Social                 | ZONE DE<br>DEPOT/SOCIAL                   | depot-mail+groupemb       | oa+    | SARL TE | ST s    | social@mycompanyfiles | s.fr       | ſ |
| 4                      |                                           |                           |        |         |         |                       |            | ŀ |

A droite de la page, après avoir cliqué sur votre dossier, vous avez l'ensemble de vos adresses, avec possibilité d'effectuer directement le copier à partir du logo

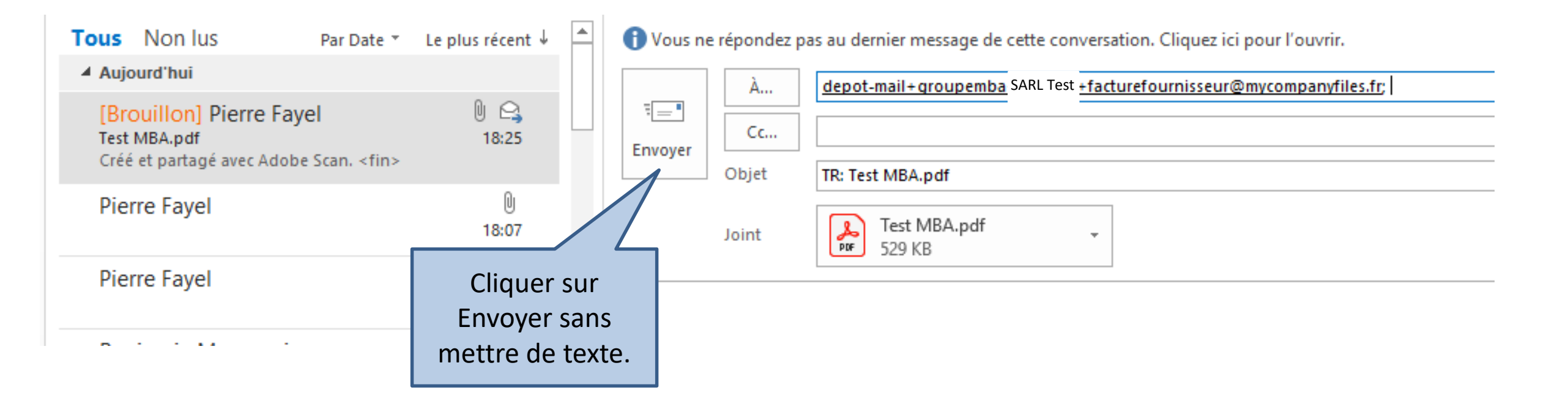

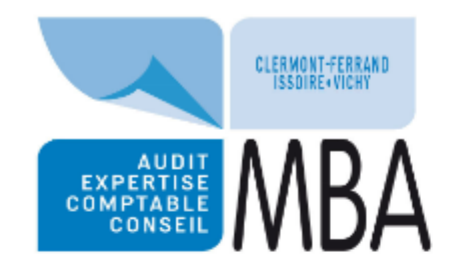

A | → | 
 B | 
 B | 
 B | 
 B | 
 B | 
 B | 
 B | 
 B | 
 B | 
 B | 
 B | 
 B | 
 B | 
 B | 
 B | 
 B | 
 B | 
 B | 
 B | 
 B | 
 B | 
 B | 
 B | 
 B | 
 B | 
 B | 
 B | 
 B | 
 B | 
 B | 
 B | 
 B | 
 B | 
 B | 
 B | 
 B | 
 B | 
 B | 
 B | 
 B | 
 B | 
 B | 
 B | 
 B | 
 B | 
 B | 
 B | 
 B | 
 B | 
 B | 
 B | 
 B | 
 B | 
 B | 
 B | 
 B | 
 B | 
 B | 
 B | 
 B | 
 B | 
 B | 
 B | 
 B | 
 B | 
 B | 
 B | 
 B | 
 B | 
 B | 
 B | 
 B | 
 B | 
 B | 
 B | 
 B | 
 B | 
 B | 
 B | 
 B | 
 B | 
 B | 
 B | 
 B | 
 B | 
 B | 
 B | 
 B | 
 B | 
 B | 
 B | 
 B | 
 B | 
 B | 
 B | 
 B | 
 B | 
 B | 
 B | 
 B | 
 B | 
 B | 
 B | 
 B | 
 B | 
 B | 
 B | 
 B | 
 B | 
 B | 
 B | 
 B | 
 B | 
 B | 
 B | 
 B | 
 B | 
 B | 
 B | 
 B | 
 B | 
 B | 
 B | 
 B | 
 B | 
 B | 
 B | 
 B | 
 B | 
 B | 
 B | 
 B | 
 B | 
 B | 
 B | 
 B | 
 B | 
 B | 
 B | 
 B | 
 B | 
 B | 
 B | 
 B | 
 B | 
 B | 
 B | 
 B | 
 B | 
 B | 
 B | 
 B | 
 B | 
 B | 
 B | 
 B | 
 B | 
 B | 
 B | 
 B | 
 B | 
 B | 
 B | 
 B | 
 B | 
 B | 
 B | 
 B | 
 B | 
 B | 
 B | 
 B | 
 B | 
 B | 
 B | 
 B | 
 B | 
 B | 
 B | 
 B | 
 B | 
 B | 
 B | 
 B | 
 B | 
 B | 
 B | 
 B | 
 B | 
 B | 
 B | 
 B | 
 B | 
 B | 
 B | 
 B | 
 B | 
 B | 
 B | 
 B | 
 B | 
 B | 
 B | 
 B | 
 B | 
 B | 
 B | 
 B | 
 B | 
 B | 
 B | 
 B | 
 B | 
 B | 
 B | 
 B | 
 B | 
 B | 
 B | 
 B | 
 B | 
 B | 
 B | 
 B | 
 B | 

Rechercher des fichiers...

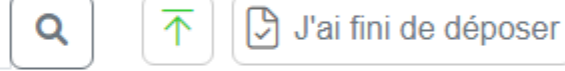

#### Mes dossiers / SARL Test / ZONE DE DEPOT / FACTURES FOURNISSEURS

#### 1 fichier(s)

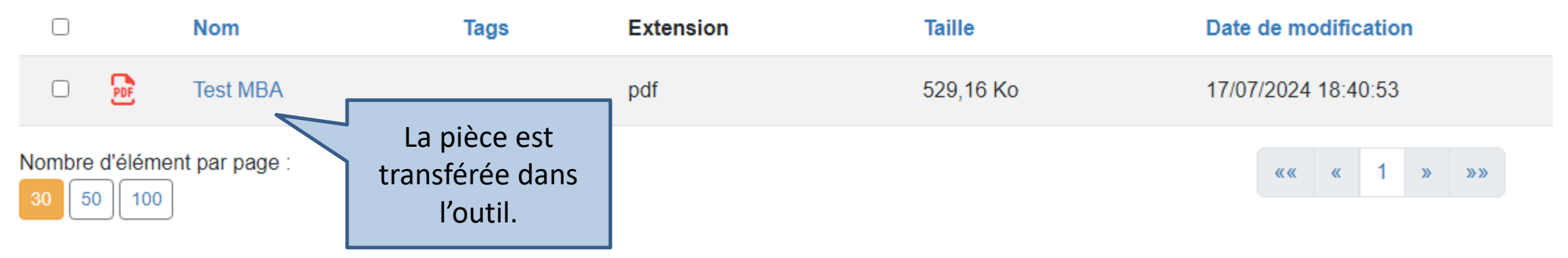

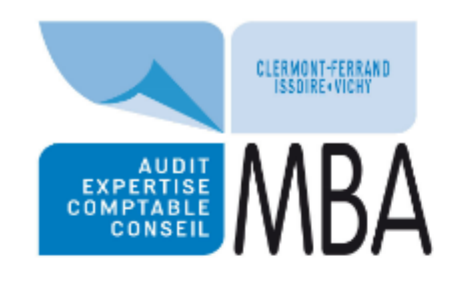

🏫 | 🐣 | 🛅 | 🗯 | 🝻 | 🔤 | NEOExpert | 😜 | 🕂 | 🚣 | 🍻 | 🚾

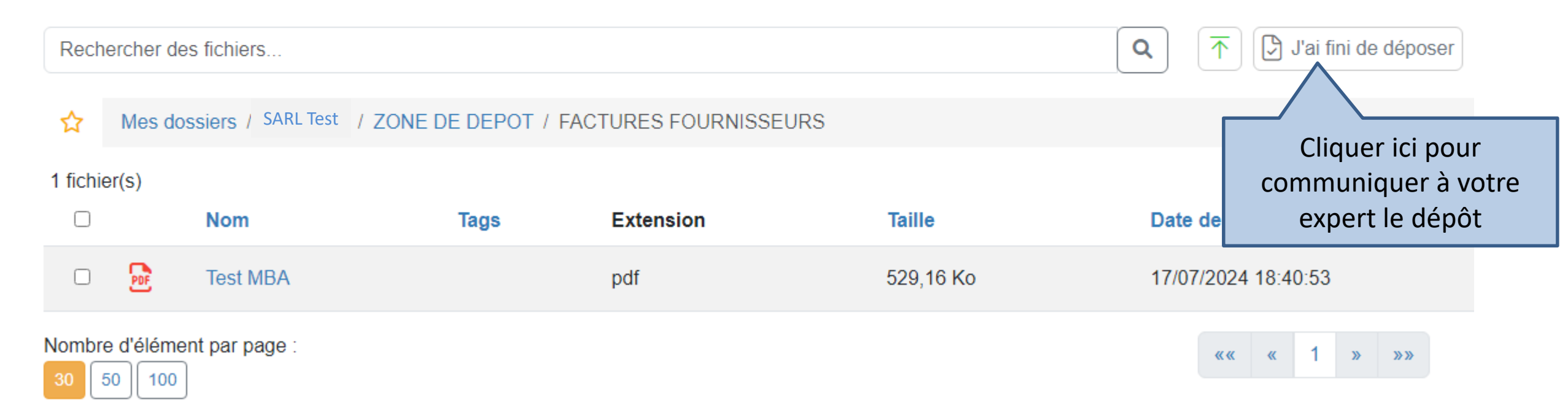

Nous vous invitons à télécharger l'application du cabinet sur PlayStore et AppleStore, en tapant « cabinet MBA » (Méthode 3)

\$ 10 at 1 50 .

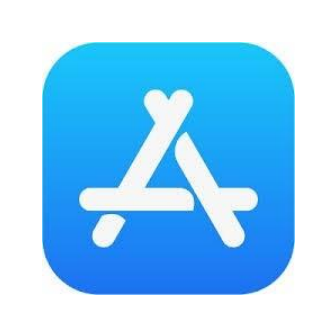

Google Play

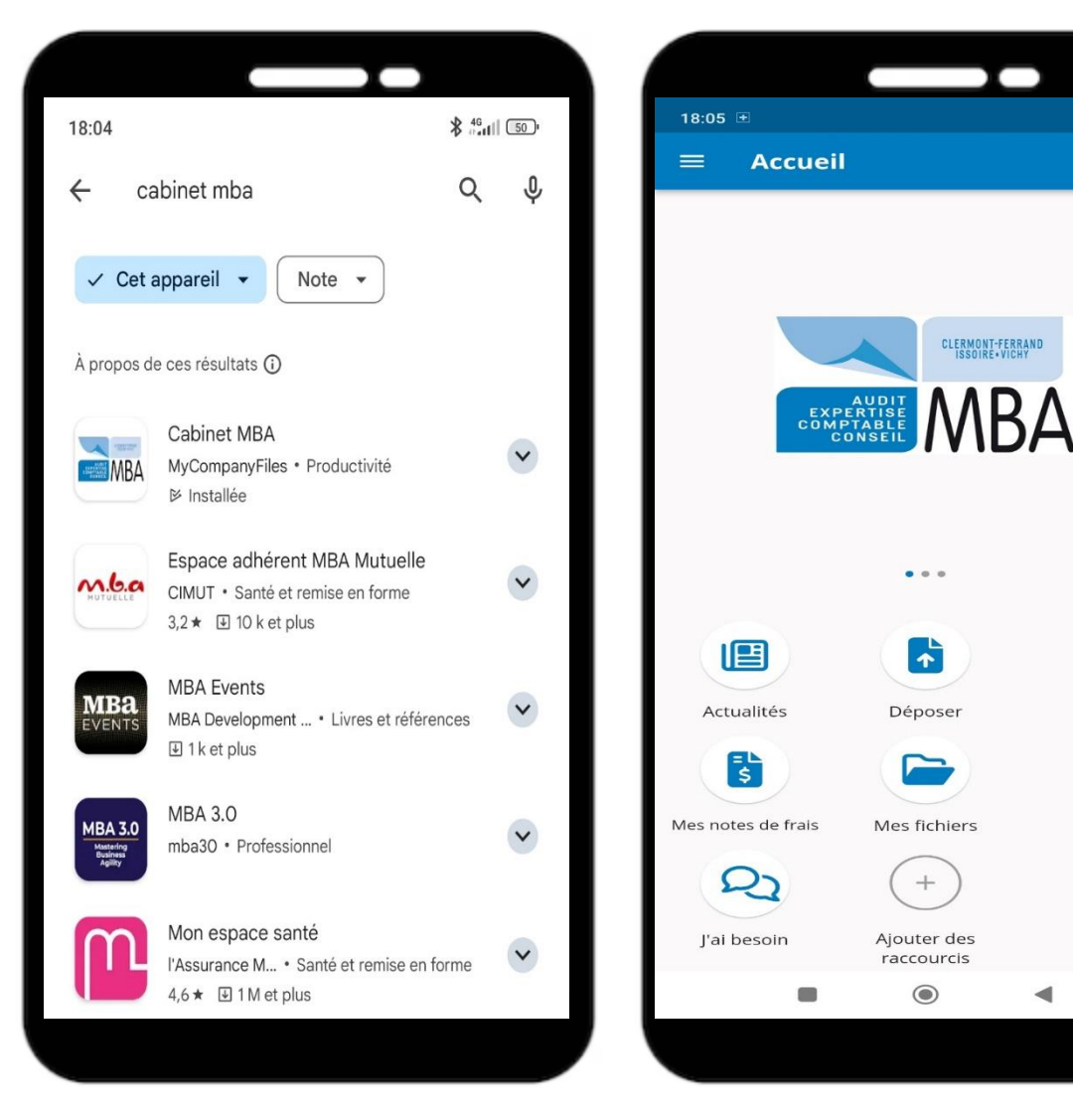

Cette méthode concerne le dépôt des tickets (péages, restaurants, parking, etc.)

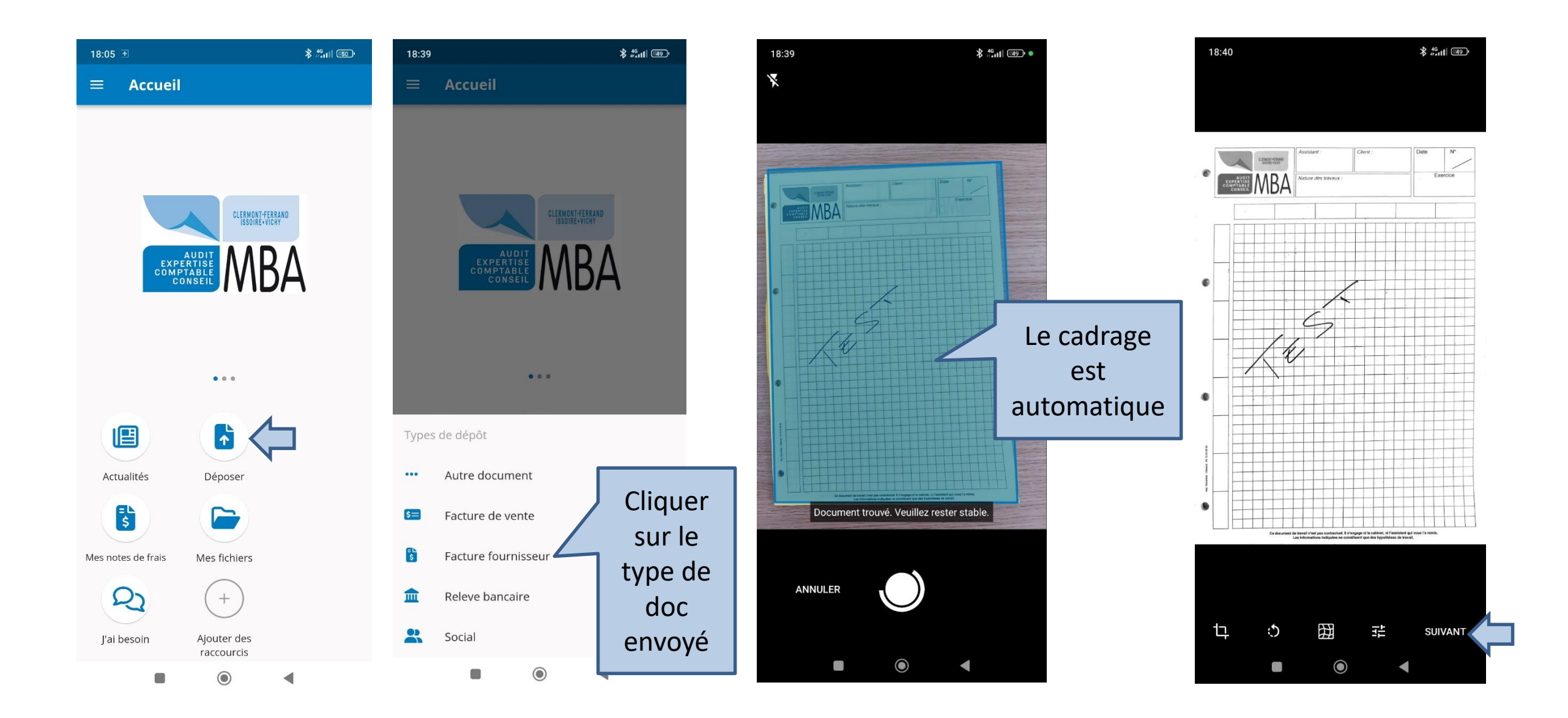

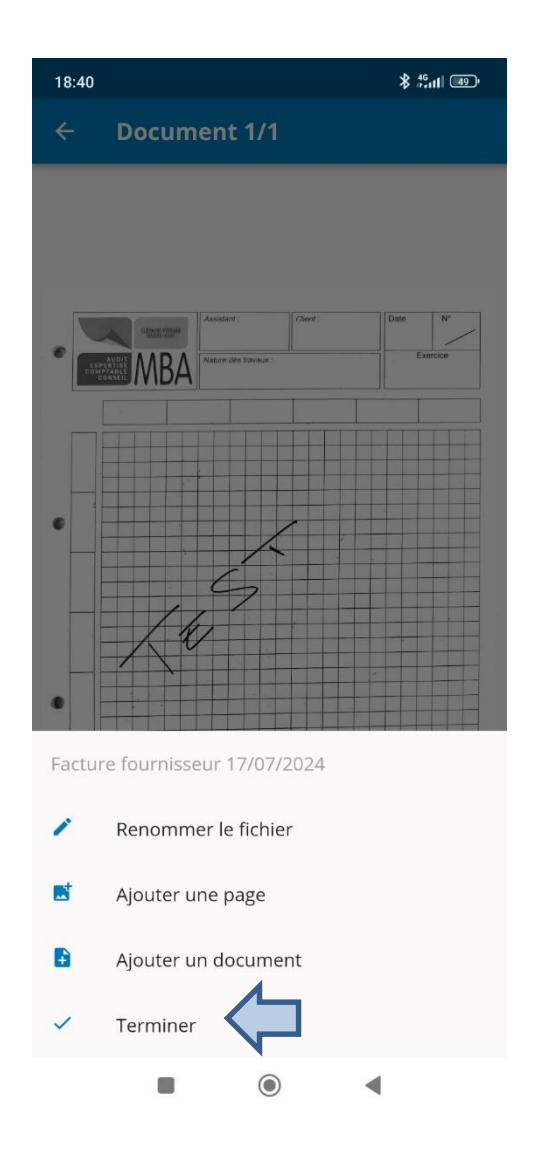

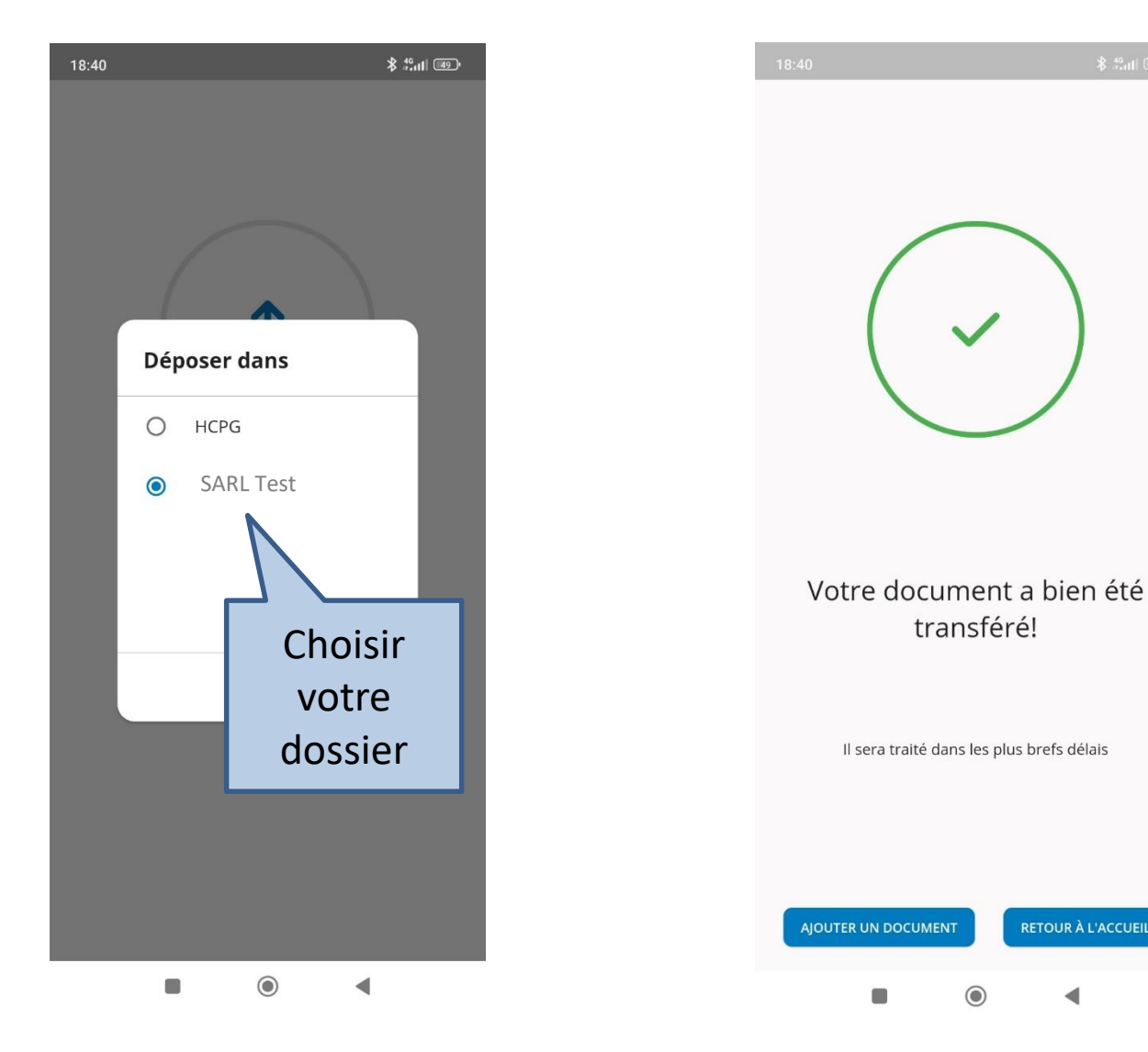

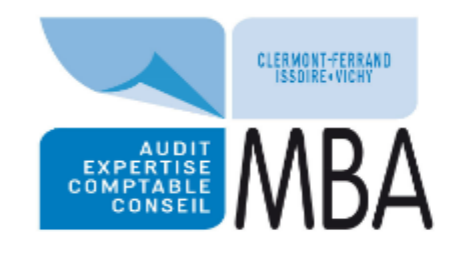

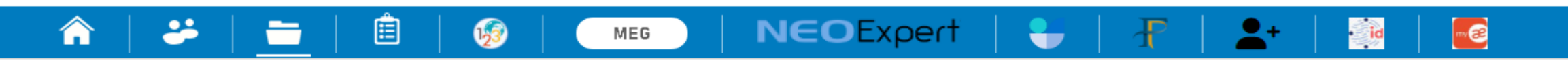

| Rechercher des fichiers | ٩ | ↑ J'ai fini de déposer |
|-------------------------|---|------------------------|
|                         |   |                        |

Mes dossiers / SARL Test / ZONE DE DEPOT / FACTURES FOURNISSEURS

#### 2 fichier(s)

|                                          |   |               | Nom                         | Tags  | Extension | Taille        | Taille    |   |                     |                     | ification |  |  |  |  |  |
|------------------------------------------|---|---------------|-----------------------------|-------|-----------|---------------|-----------|---|---------------------|---------------------|-----------|--|--|--|--|--|
| C                                        | ) | PDF           | Test_Appli_Mobile_vhz       | 0wfVp |           | pdf 404,15 Ko |           |   |                     | 17/07/2024 18:48:30 |           |  |  |  |  |  |
|                                          | ) | PDF           | Test MBA                    |       |           | pdf           | 529,16 Ko |   | 17/07/2024 18:40:53 |                     |           |  |  |  |  |  |
| Nombre d'élément par page :<br>30 50 100 |   | nt par page : | transférée dans<br>l'outil. |       |           | ***           | «         | 1 | »                   | »»                  |           |  |  |  |  |  |

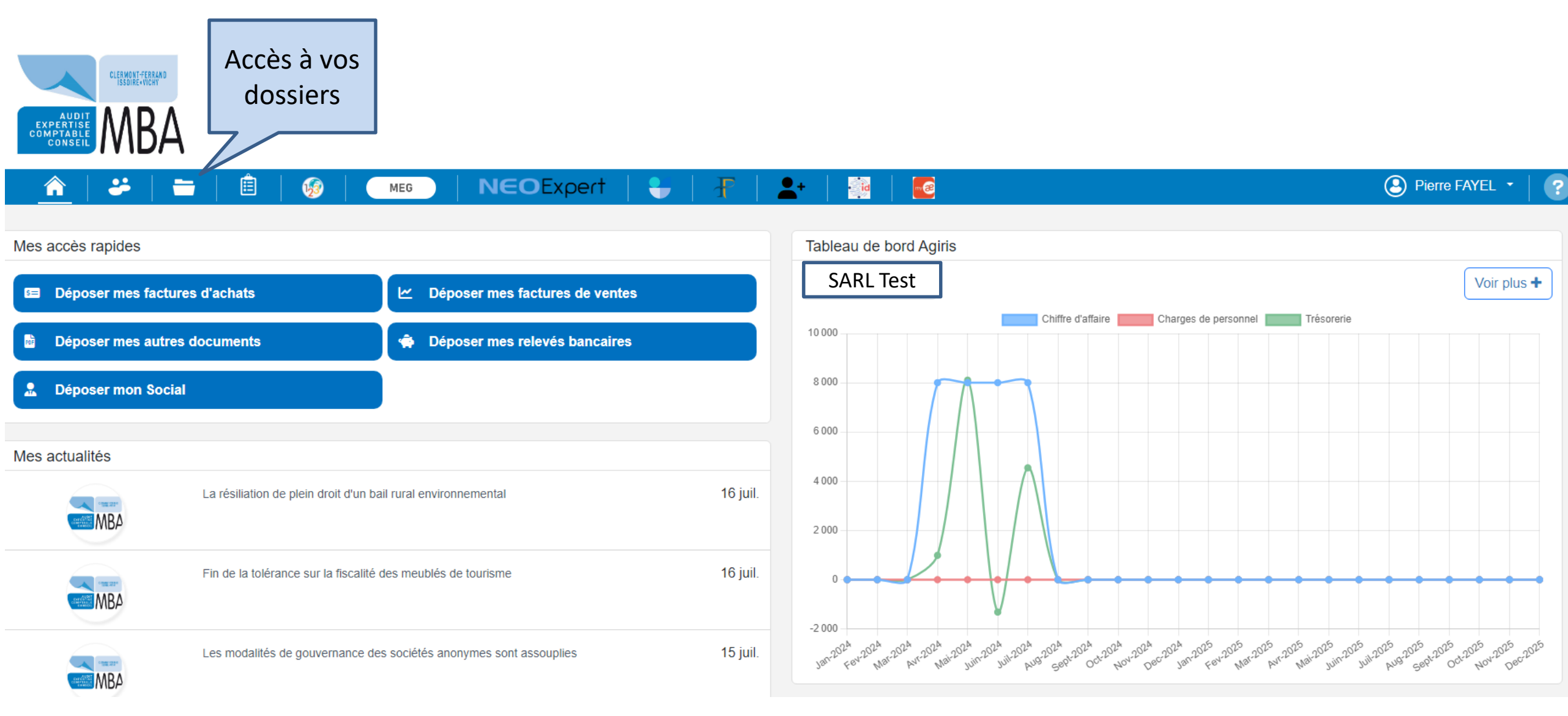

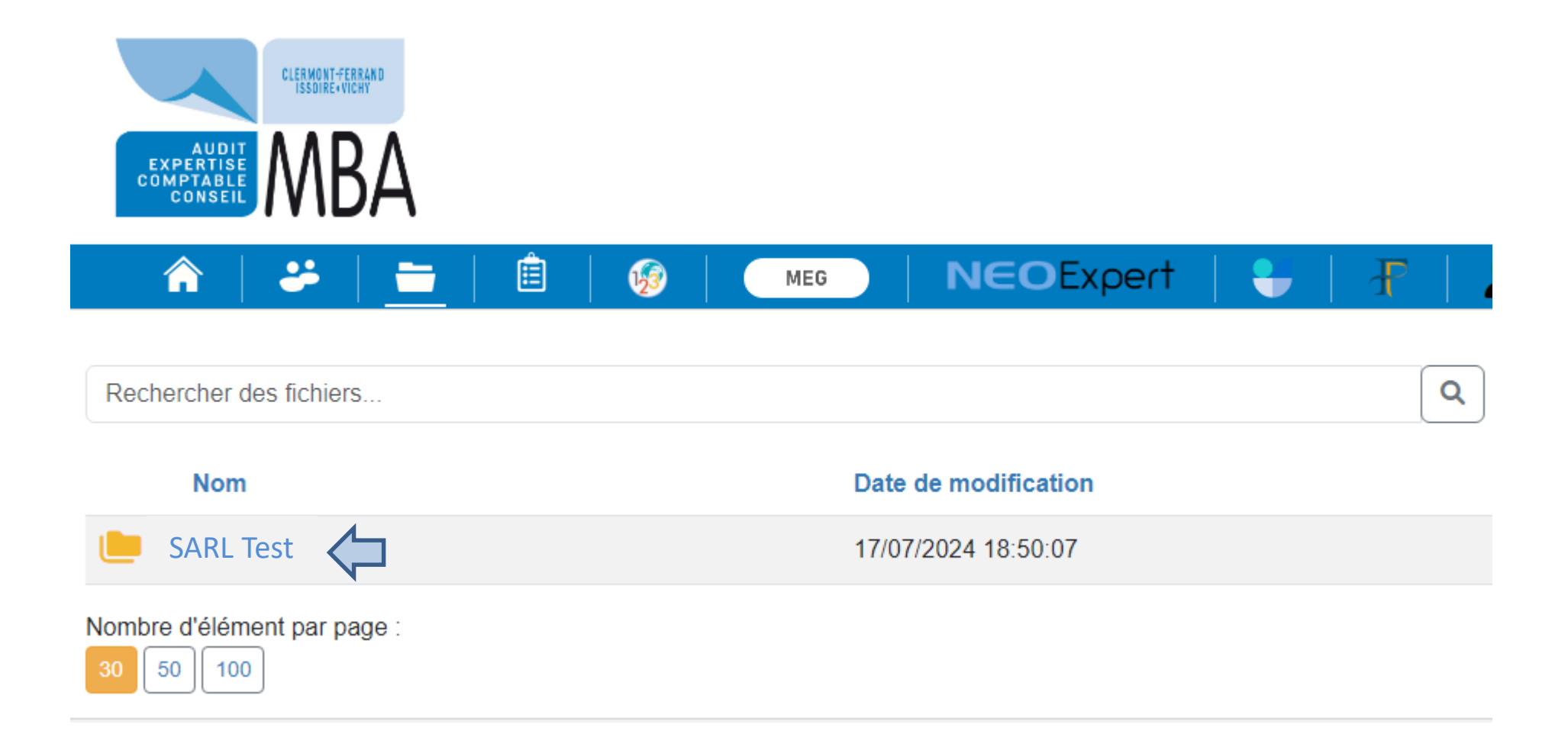

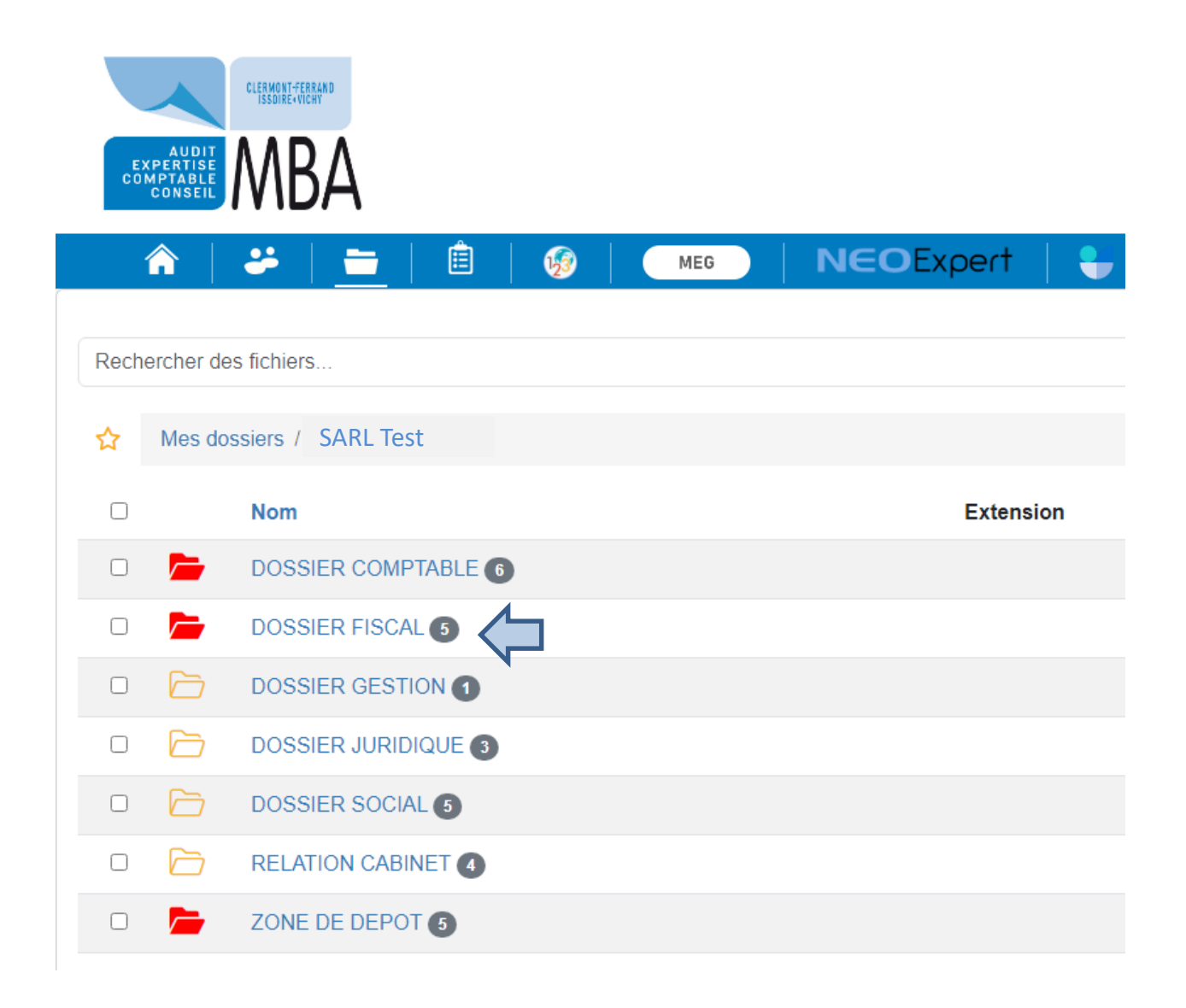

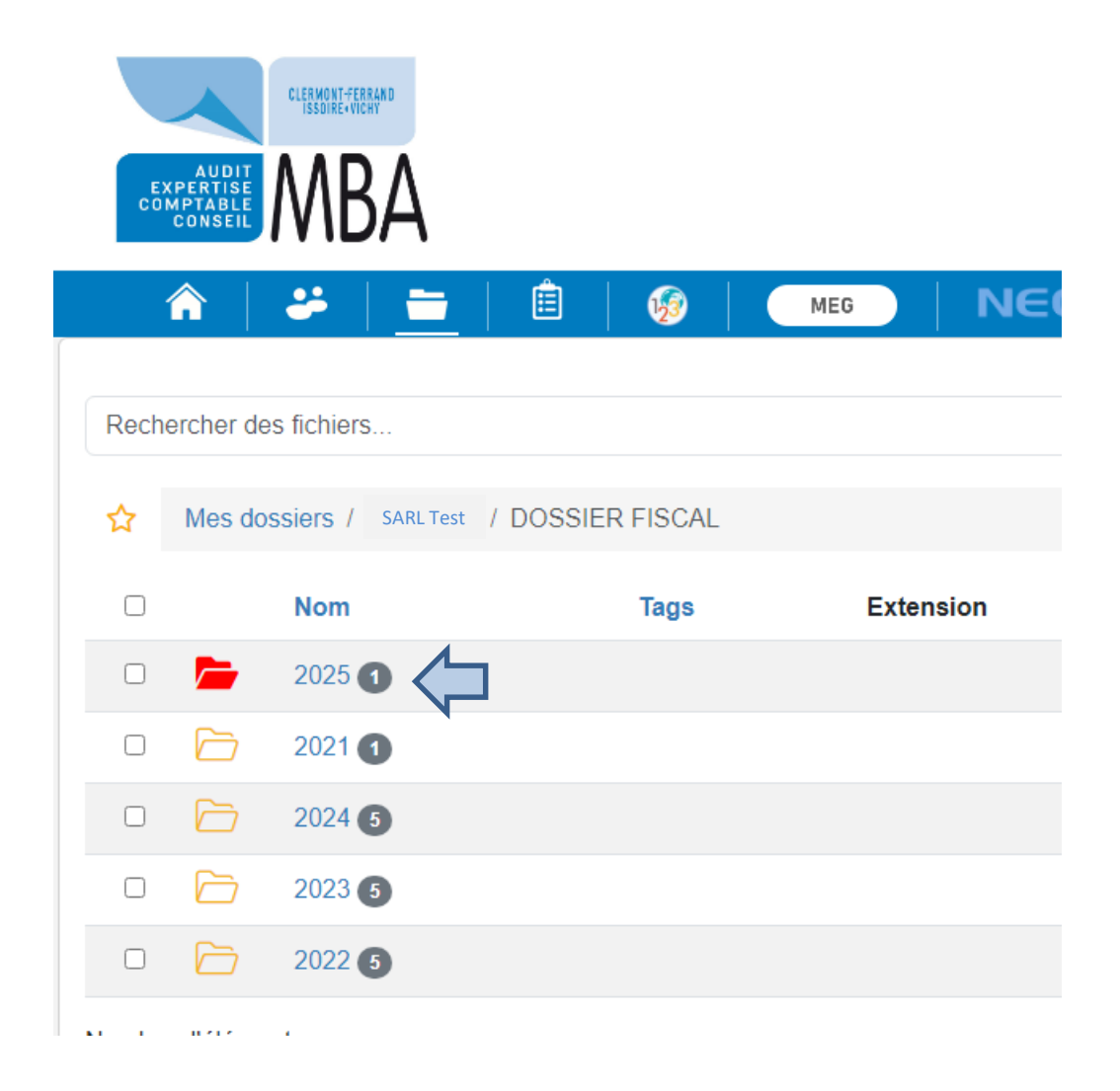

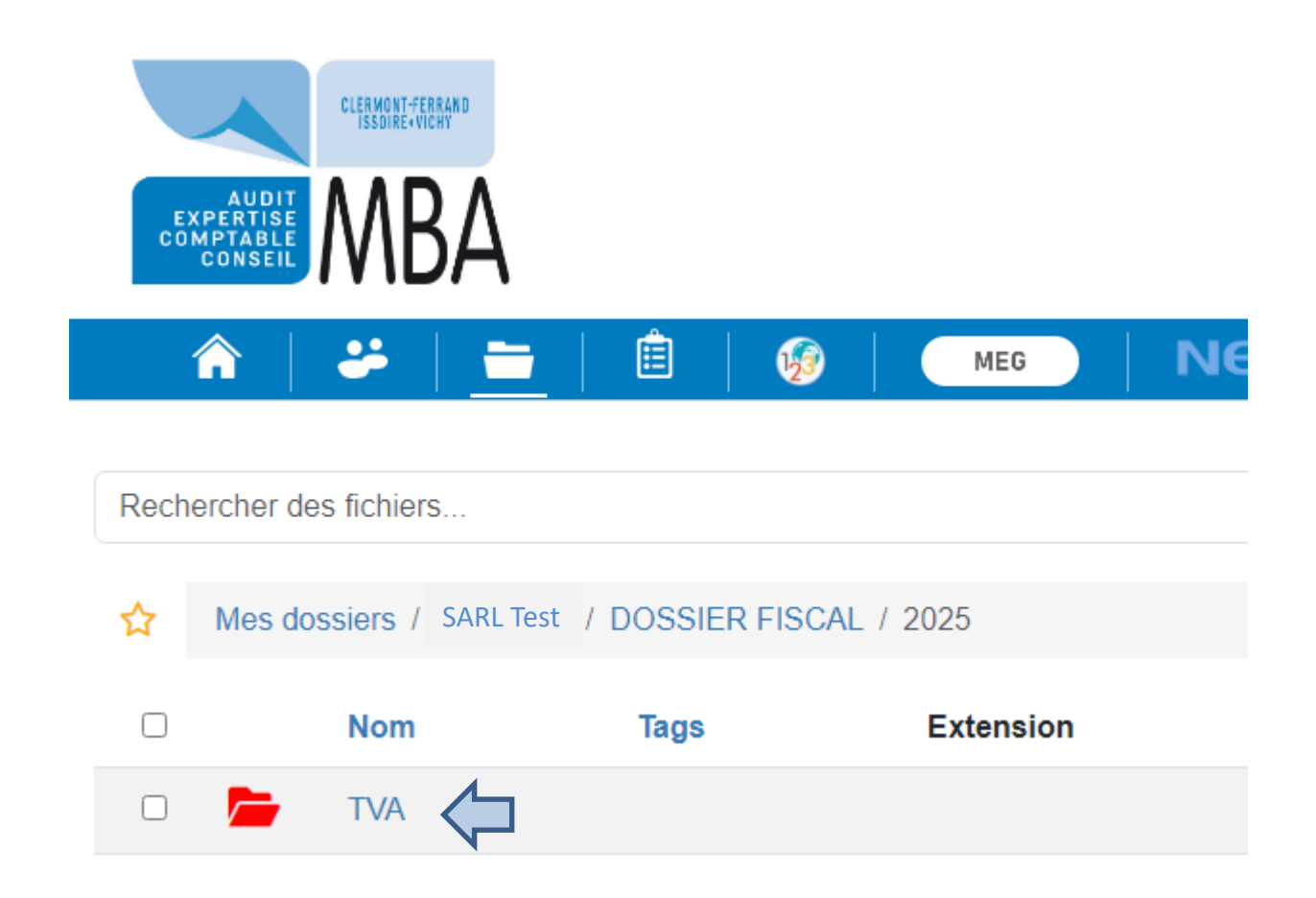

| ECO     | AUDIT<br>XPERTISE<br>MPTABLE<br>CONSEIL | CLERMONT-FERRAND<br>MBA |  |  |  |  |  |  |  |  |  |
|---------|-----------------------------------------|-------------------------|--|--|--|--|--|--|--|--|--|
|         | <b>^</b>                                | 😕   📥   🚊   🚱   🔤   NEO |  |  |  |  |  |  |  |  |  |
| Rech    | Rechercher des fichiers                 |                         |  |  |  |  |  |  |  |  |  |
| 3 fichi | 3 fichier(s)                            |                         |  |  |  |  |  |  |  |  |  |
|         | PDF                                     | 3310_3310 - CA3_202406_ |  |  |  |  |  |  |  |  |  |
|         | PDF                                     | 3310_3310 - CA3_202405_ |  |  |  |  |  |  |  |  |  |
|         | PDF                                     | 3310_3310 - CA3_202404_ |  |  |  |  |  |  |  |  |  |

De la même façon, retrouvez, dans l'appli mobile l'ensemble de vos documents comptables, fiscaux, juridiques et sociaux de manière simple et conforme aux exigences RGPD

| 9:19 🕅                        | \$ 44,111 (48) <sup>1</sup>       | 19:19        |         |       | <b>≵</b> <sup>40</sup> ntl ∎8° | Ð |  | 19:19      | i (               |  |
|-------------------------------|-----------------------------------|--------------|---------|-------|--------------------------------|---|--|------------|-------------------|--|
| ≡ Accueil                     |                                   | <del>、</del> | Mes fic | niers | ۹ :                            |   |  | ÷          | SARL Test         |  |
|                               |                                   |              | SARL    | Test  |                                |   |  |            | DOSSIER COMPTABLE |  |
|                               |                                   |              |         |       |                                |   |  |            | DOSSIER FISCAL    |  |
|                               | CLERMONT-FERRAND<br>ISSOIRE-VICHY |              |         |       |                                |   |  |            | DOSSIER GESTION   |  |
| AUDIT                         |                                   |              |         |       |                                |   |  |            | DOSSIER JURIDIQUE |  |
| COMPTABLE<br>CONSEIL          | NDA                               |              |         |       |                                |   |  |            | DOSSIER SOCIAL    |  |
|                               |                                   |              |         |       |                                |   |  |            | RELATION CABINET  |  |
| • • •                         | 0                                 |              |         |       |                                |   |  |            | ZONE DE DEPOT     |  |
| Actualités Dépos              | ser                               |              |         |       |                                |   |  |            |                   |  |
|                               | $\sim$                            |              |         |       |                                |   |  |            |                   |  |
| Q (+                          |                                   |              |         |       |                                |   |  |            |                   |  |
| J'ai besoin Ajouter<br>raccou | des<br>rcis                       | <b>^</b> >   |         |       |                                |   |  | <b>^</b> > |                   |  |
|                               | •                                 |              |         | ۲     | •                              |   |  |            |                   |  |

De la même façon, retrouvez, dans l'appli mobile l'ensemble de vos documents comptables, fiscaux, juridiques et sociaux de manière simple et conforme aux exigences RGPD

| 19:19 🕅 🏦 🏦 |               | 19:19         | M          |         | \$ #mi @         |            |   | 19:19 | 19:19 🕅          | 19:19 🕅 😽                                          | 19:19 ⊠ 🏶 👫 di                                     | 19:19 🕅 😽 端 🖬 🗰                               |                                                                              |
|-------------|---------------|---------------|------------|---------|------------------|------------|---|-------|------------------|----------------------------------------------------|----------------------------------------------------|-----------------------------------------------|------------------------------------------------------------------------------|
| ÷           | DOSSIER FISCA | L Q:          | ÷          | 2025    |                  | <u>२</u> ः | Ê |       | ÷                | ← TVA                                              | ← TVA                                              | ← TVA ଦ୍                                      | ← TVA Q                                                                      |
|             | 2021          |               |            | TVA     |                  |            |   |       | ₽.<br>₽.<br>₽.   | <b>3310_3310 - CA3_202404_</b><br>05/07/2024 - 7Ko | <b>3310_3310 - CA3_202404</b><br>05/07/2024 - 7Ko  | <b>3310_3310 - CA3_202404_</b> p              | 3310_3310 - CA3_202404_         .pdf           05/07/2024 - 7Ko         .pdf |
|             | 2022          |               |            |         |                  |            |   |       |                  | <b>3310_3310 - CA3_202405</b>                      | <b>3310_3310 - CA3_202405_</b><br>05/07/2024 - 7Ko | <b>3310_3310 - CA3_202405</b> p               | <b>3310_3310 - CA3_202405_</b> pdf                                           |
|             | 2023          |               |            |         |                  |            |   |       |                  |                                                    |                                                    |                                               |                                                                              |
|             | 2024          |               |            |         |                  |            |   |       | C <sub>PDF</sub> | <b>16/07/2024 - 7Ko</b>                            | <b>3310_3310 - CA3_202406</b><br>16/07/2024 - 7Ko  | р 3310_3310 - САЗ_202406p<br>16/07/2024 - 7Ко | <b>3310_3310 - CA3_202406_</b> ,pat<br>16/07/2024 - 7Ko                      |
|             | 2025          |               |            |         |                  |            |   |       |                  |                                                    |                                                    |                                               |                                                                              |
|             |               |               |            |         |                  |            |   |       |                  |                                                    |                                                    |                                               |                                                                              |
|             |               |               |            |         |                  |            |   |       |                  |                                                    |                                                    |                                               |                                                                              |
|             |               |               |            |         |                  |            |   |       |                  |                                                    |                                                    |                                               |                                                                              |
|             |               |               |            |         |                  |            |   |       |                  |                                                    |                                                    |                                               |                                                                              |
|             |               |               |            |         |                  |            |   |       |                  |                                                    |                                                    |                                               |                                                                              |
|             |               |               |            |         |                  |            |   |       |                  |                                                    |                                                    |                                               |                                                                              |
|             |               |               |            |         |                  |            |   |       |                  |                                                    |                                                    |                                               |                                                                              |
|             |               | 1 Déposer ici |            |         | 🛨 Dép            | oser ici   |   |       |                  | 1                                                  | 1 Dépos                                            |                                               | <b>É</b> Déposer ici                                                         |
| <b>^</b> >  | > DOSSIER FIS | SCAL          | <b>^</b> > | > DOSSI | ER FISCAL 🔰 2025 |            |   |       | <b>^</b> >       |                                                    | > DOSSIER FISCAL > 2025 > 1                        | > DOSSIER FISCAL > 2025 > TVA                 | > DOSSIER FISCAL > 2025 > TVA                                                |
|             |               | •             |            |         | •                |            |   |       |                  | ۲                                                  |                                                    |                                               |                                                                              |

|   | 16:31              | \$ <sup>46</sup> nil 68° | 16:35    |                      | \$ ##intl @7 | 16:31                             |                                                            | \$ <sup>46</sup> ııı  ©®' | 16:31                   |                      | <b>≹</b> 46 <sub>1</sub> 11  689' |
|---|--------------------|--------------------------|----------|----------------------|--------------|-----------------------------------|------------------------------------------------------------|---------------------------|-------------------------|----------------------|-----------------------------------|
| Ц | <b>∃</b> Accueil   |                          |          | CLEMONT-FERMIND      |              | ← Mes no                          | otes de frais                                              |                           | ← Choi                  | sir une catégor      | ie                                |
|   |                    |                          |          | EXPERTISE<br>COMPTOE |              |                                   |                                                            |                           | *                       | *                    | <b>_</b> )                        |
|   |                    | CLERMONT-FERRAND         | •        | Accueil              |              |                                   |                                                            |                           | Avance                  | Avion                | Essence                           |
|   | EXP                |                          |          | Qui sommes-nous ?    |              |                                   |                                                            |                           | Divers                  | Forfait              | Hôtel                             |
|   | COM                |                          | 5        | Mes notes de frais   | 1            |                                   |                                                            |                           | e.                      |                      | P                                 |
|   |                    |                          |          | Actualités           |              |                                   |                                                            |                           | Internet &<br>Téléphone | Location de véhicule | e Parking                         |
|   |                    | • •                      | A<br>5   | Mes adresses d'envoi |              | Vous n'avez pas o<br>bouton '+' p | encore créé de frais. Appuy<br>pour ajouter une note de fr | vez sur le<br>ais.        | 4                       | ۳۹                   | A                                 |
|   |                    | <b>B</b>                 | 6        | Déposer              |              |                                   |                                                            |                           | Péage                   | Repas                | Taxi                              |
|   | Actualités         | Déposer                  | <b>~</b> | Mes fichiers         |              |                                   |                                                            |                           |                         | <b>P</b>             |                                   |
|   | 5                  |                          | B        | Variables de paie    |              |                                   |                                                            |                           | Repas seul              | Train                | Transport en<br>commun            |
|   | Mes notes de frais | Mes fichiers             |          | Mes alertes RH       |              |                                   |                                                            |                           |                         |                      |                                   |
|   | J'ai besoin        | Ajouter des              | 27       | J'ai besoin          |              |                                   |                                                            | +                         |                         |                      |                                   |
|   |                    | raccourcis               | •9       | Mon historique       |              |                                   | •                                                          |                           |                         | •                    | •                                 |

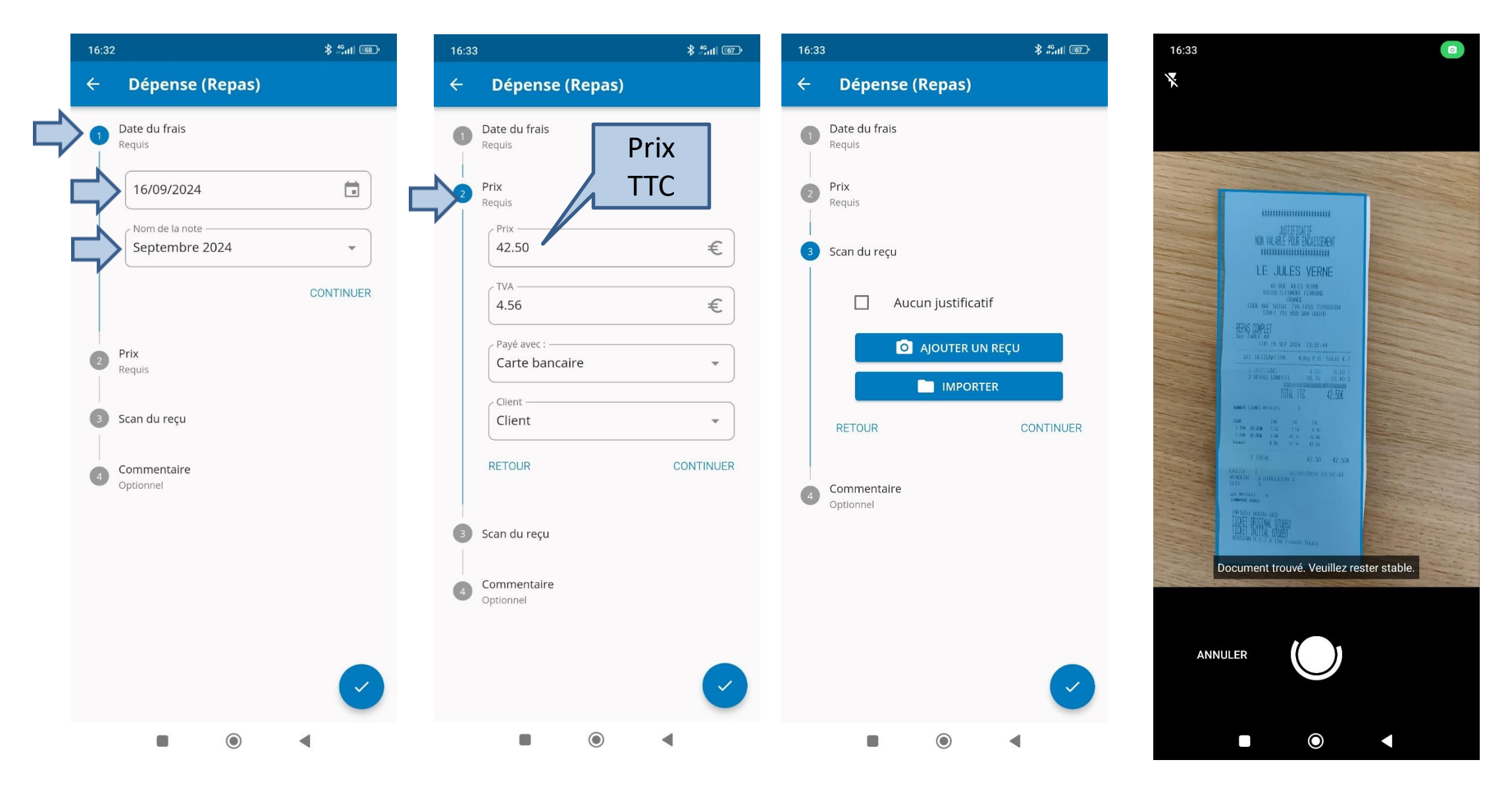

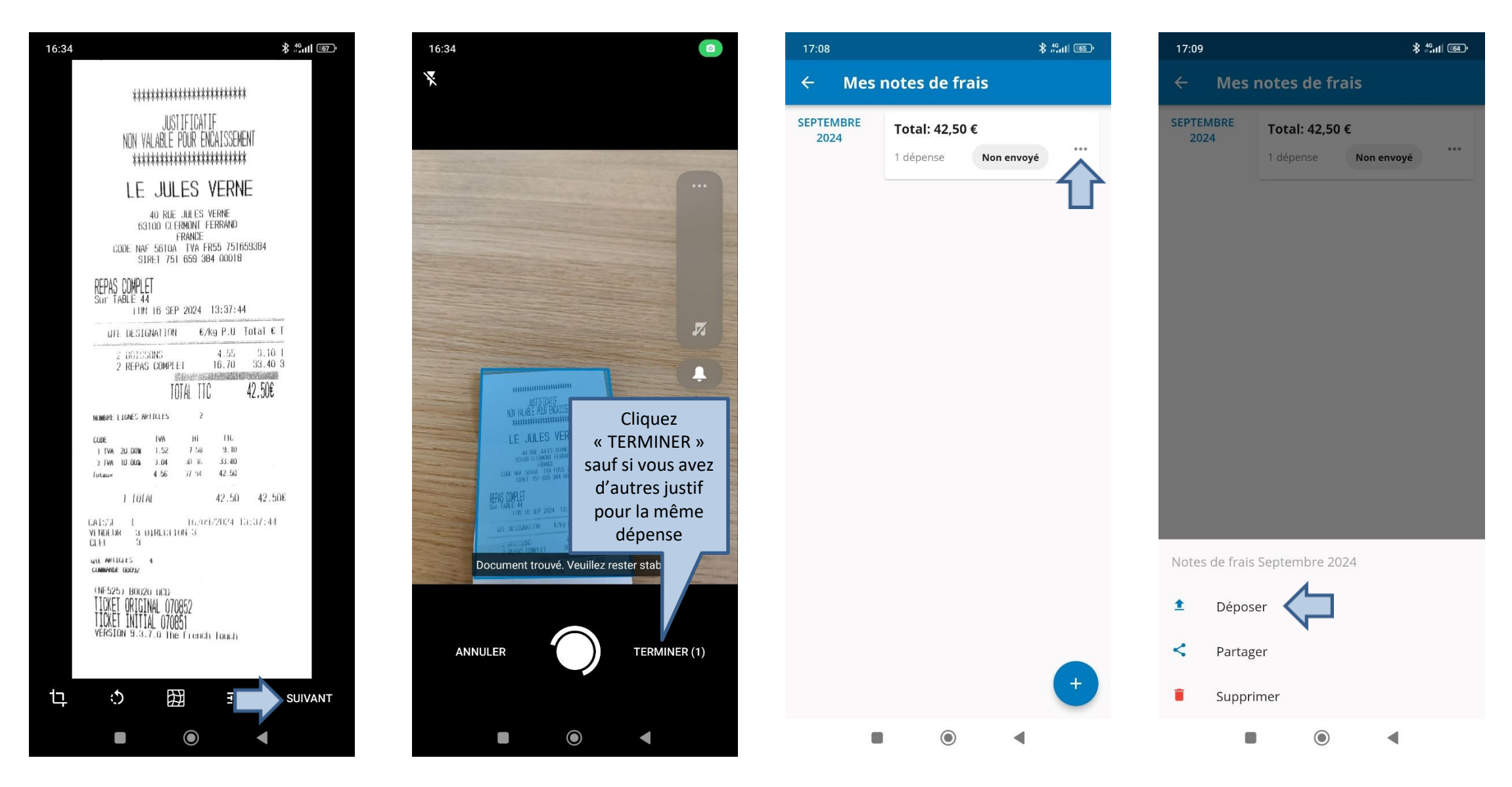

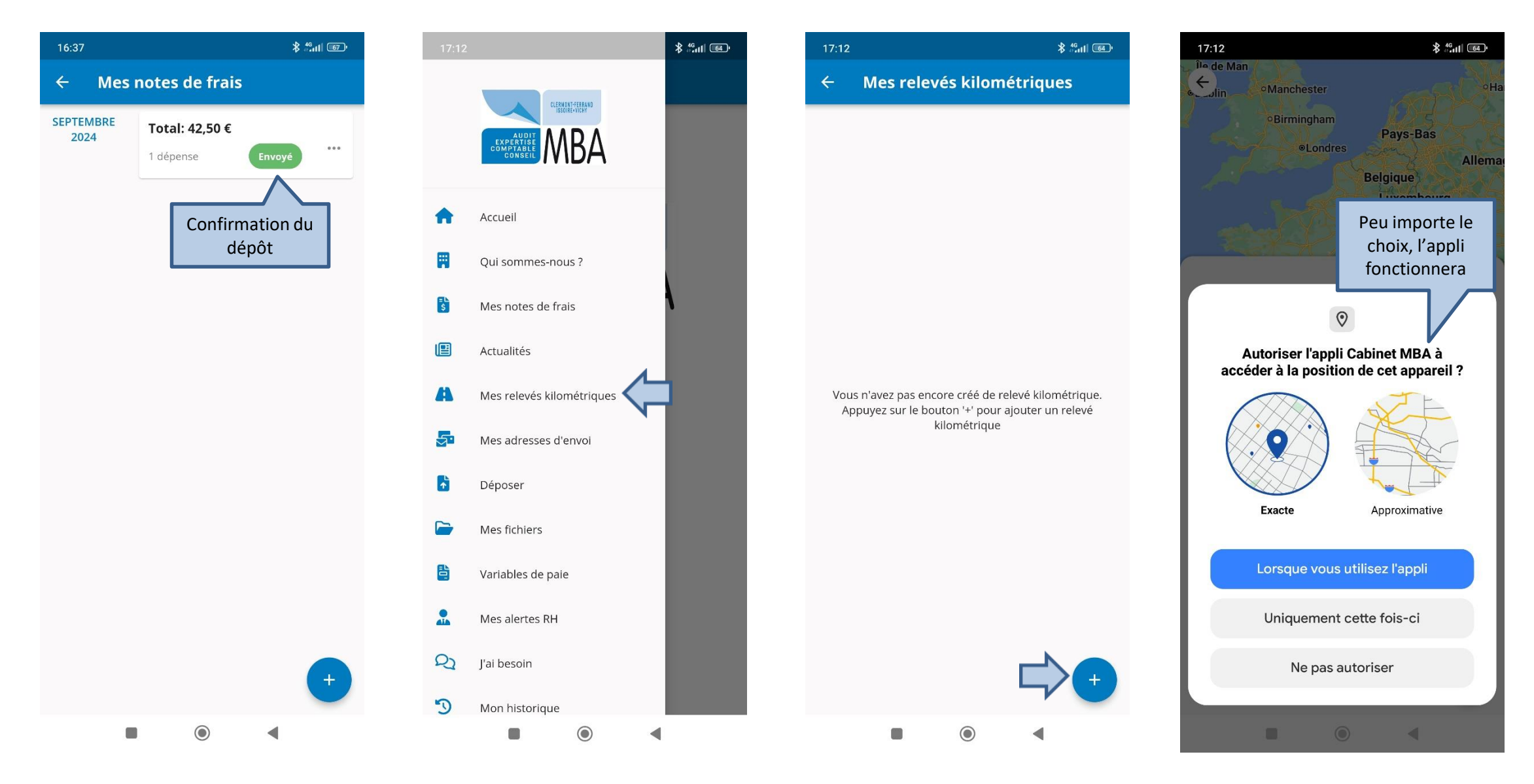

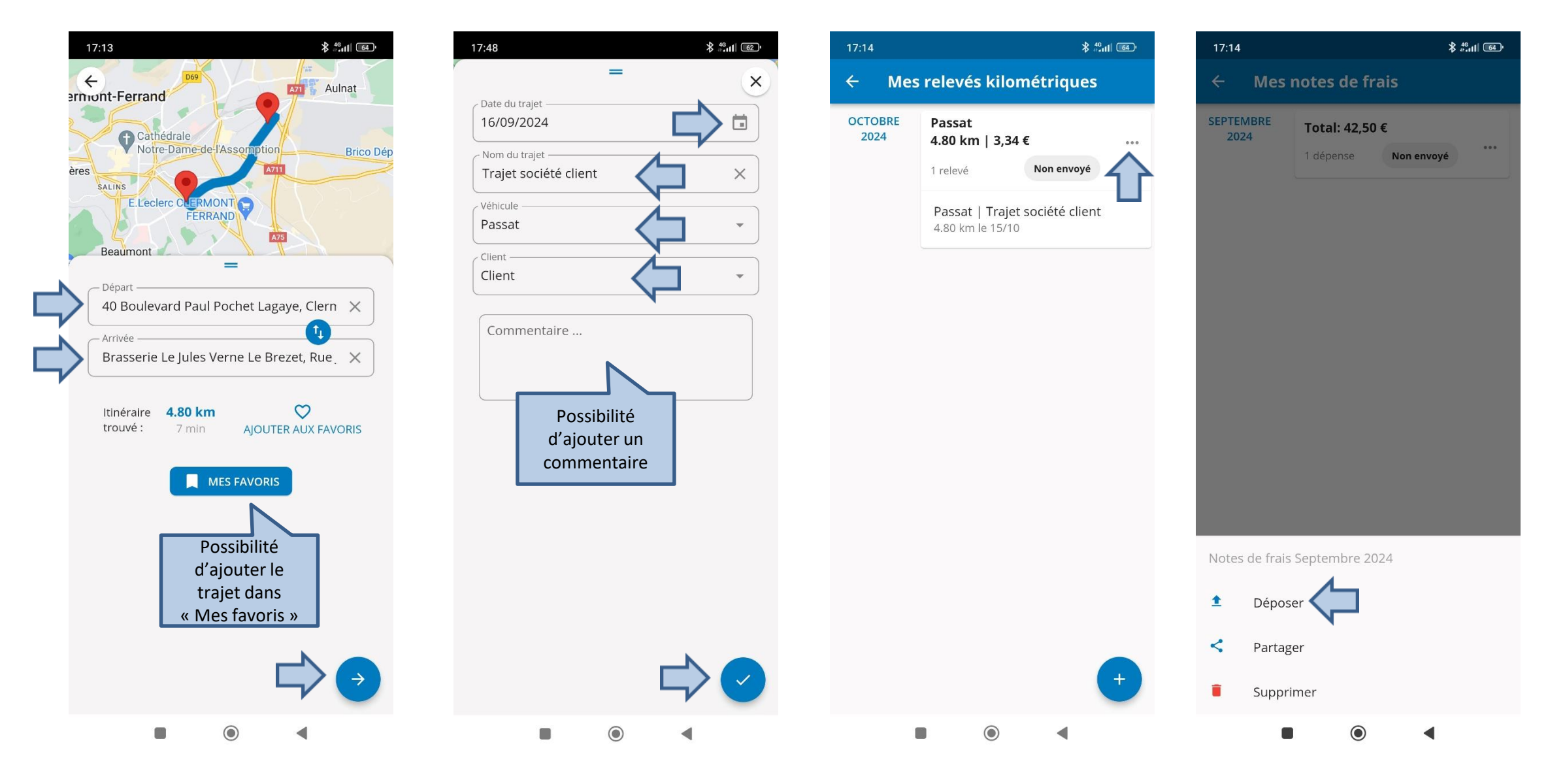

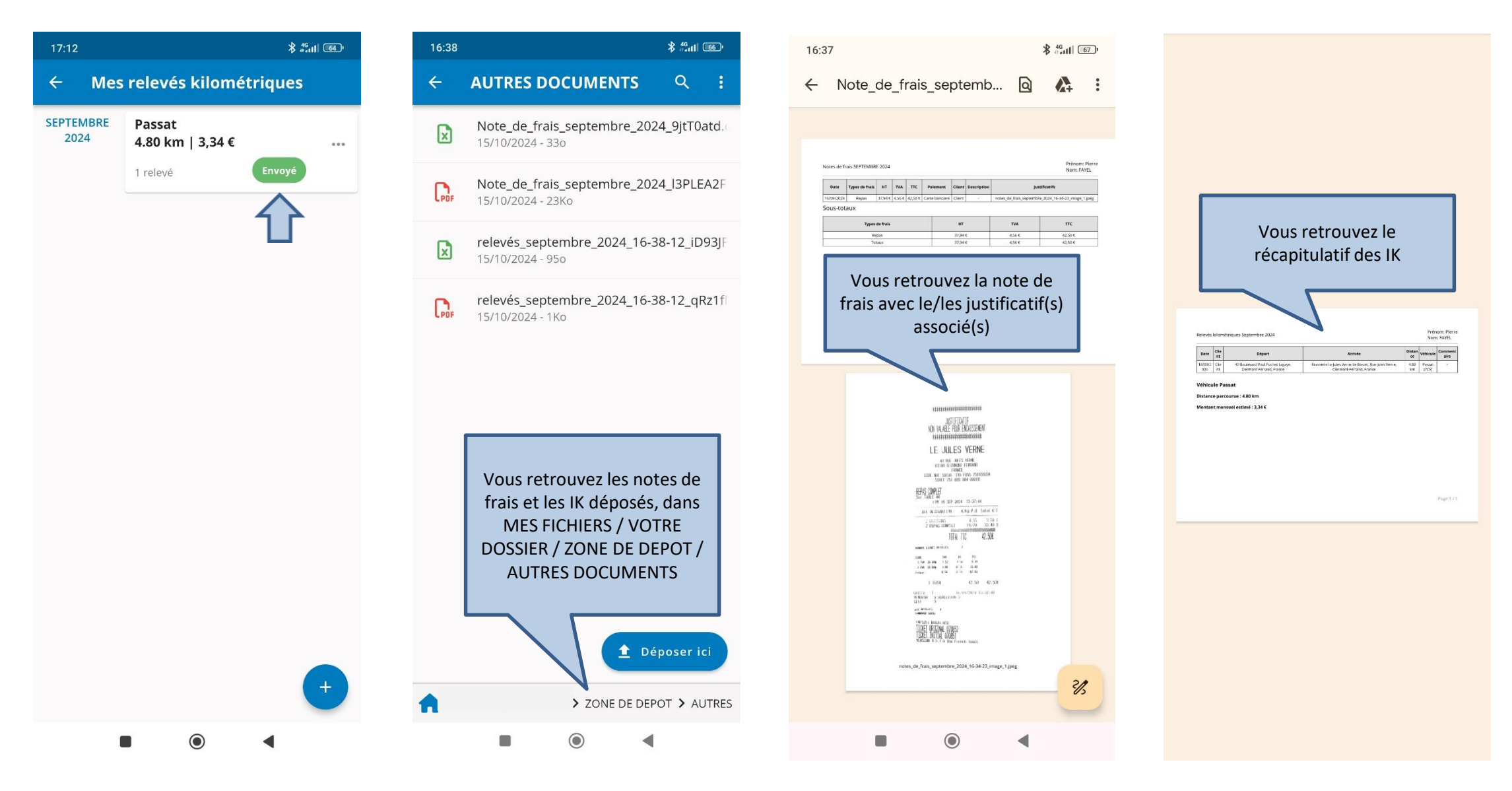